## 开通钉钉业务流程

- 1. 老师需要在复旦 ehall 里面填写《教师版在线教学问卷》。 填写方式:
  - 1) PC 端通过网页进入复旦 ehall 服务大厅,找到《教师版在线教学问卷》,进行填写
  - 2) 手机端进入复旦 ehall 微信小程序, 找到《教师版在线教学问卷》, 进行填写
- 当天下午3点前填写完成的老师,信息办会在一个工作日内将老师(手机号)导入钉钉 组织架构。请务必填写正确的手机号,不然无法开通钉钉账号。
- 3. 老师按照提示信息进行钉钉激活:
  - 如您已经下载并注册钉钉,您会在钉钉中收到一条提示信息,提示您已加入复旦 大学的组织。提示信息如下图:

|   | <b>钉钉小秘书</b><br>欢迎加入复旦大学                                                              |      | 下午3:29<br><b>①</b> |
|---|---------------------------------------------------------------------------------------|------|--------------------|
| < | 钉钉小秘书                                                                                 | •••• |                    |
|   |                                                                                       |      |                    |
|   | 你已加入 复旦大学,点击[查看详情]查<br>看组织信息,如果你不是该组织的成<br>员,可随时退出。如果你有需要可点击<br>[我的]-[设置]-[隐私]进行更多设置。 |      |                    |
|   | 查看详情                                                                                  |      |                    |

2) 如您还未下载并注册钉钉, 您会收到一条提示短信, 如下图:

【阿里巴巴钉钉】为配合我校2020 春季学期教学,请尽快下载钉钉并加 入复旦大学组织,方便收发课件。 https://tb.cn/NstnQMw 回TD退订

手机端,您可以点击短信中的链接下载钉钉,PC 端可以直接到钉钉官网,根据电脑系 统选择下载相应的版本,下载安装完成后,按照提示进行注册,注册完成后会自动加入 复旦大学组织。

4. 如问卷中的手机号填写错误需要修改, <u>可以发送邮件给 urp@fudan.edu.cn</u>, 申请重新开 放问卷。